# CITIZEN Bluetooth Watch W770 Guide de l'application

Ce guide décrit les principales fonctions de « CITIZEN Bluetooth Watch », l'application spécialisée de la montre CITIZEN Bluetooth Watch W770. Consultez les manuels suivants pour l'enregistrement, la connexion et d'autres informations :

Mode d'emploi (http://www.citizenwatch-global.com/support/pdf/w770/f.pdf)

Instructions en bref (http://www.citizenwatch-global.com/support/pdf-guide/w770/f.pdf)

# Motif lumineux de l'écran de l'application

Lors de la connexion de la montre, l'écran de l'application affiche un motif lumineux qui indique la quantité d'énergie produite par celle-ci.

La couleur du motif indique la quantité et devient graduellement bleu  $\rightarrow$  jaune  $\rightarrow$  rouge lorsque celle-ci augmente.

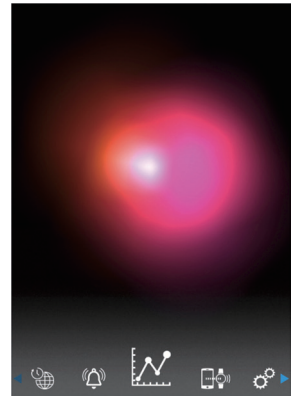

Le motif illustré sur la capture d'écran signifie que la quantité actuelle d'énergie produite est presque au maximum.

La montre se trouve dans des conditions idéales de charge.

# 🔀 Graphique linéaire de la quantité d'énergie produite

Vous pouvez observer l'enregistrement de la quantité d'énergie produite par la montre sur un graphique linéaire affiché sur l'écran « Light Level ».

Lorsque vous déplacez le curseur en haut de l'écran sur « Day » ou sur « Week », la quantité horaire d'énergie produite par jour est indiquée sur un graphique linéaire. • L'écran « Week » affiche également le curseur de sélection des 7 derniers jours.

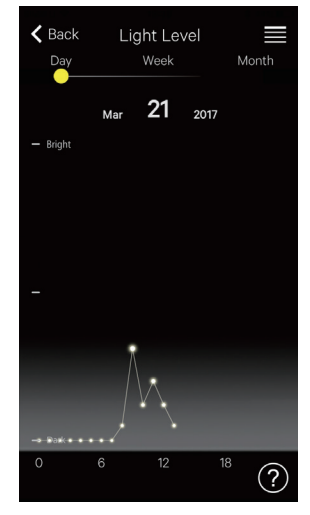

« Day » : Graphique linéaire de la quantité horaire d'énergie produite pendant la journée actuelle

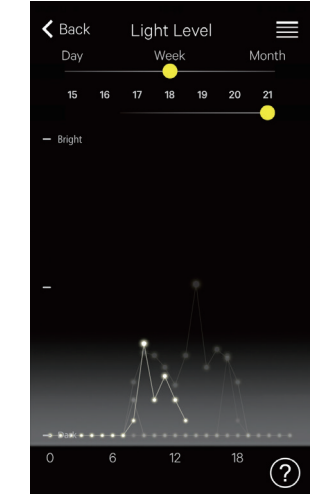

« Week » : Graphiques linéaires de la quantité horaire d'énergie produite pendant une journée sur les 7 derniers jours

Sur cet écran, les graphiques du 15ème au 21ème jour du mois sont affichés et peuvent être sélectionnés ; le graphique du 21ème jour est mis en surbrillance.

Lorsque vous déplacez le curseur en haut de l'écran sur « Month », la quantité d'énergie produite quotidiennement est indiquée sur un graphique linéaire et la quantité hebdomadaire est indiquée sur des graphiques à barres horizontales.

## 📈 Augmentation de la durée de connexion

Il est possible d'augmenter la durée si vous utilisez la montre avec une bonne production d'énergie.

• Lors de l'achat de la montre, la durée maximale de connexion est de 6 heures.

L'augmentation peut atteindre 6 heures par intervalles de 2 heures selon la quantité d'énergie produite et la durée totale de connexion peut être augmentée à 8, 10 ou 12 heures.

• Si la quantité d'énergie produite devient insuffisante, la durée de connexion revient à 6 heures.

Vous pouvez visualiser l'état de la production d'énergie de la montre dans la rubrique « Month » de l'écran « Light Level » de l'application.

connexion.

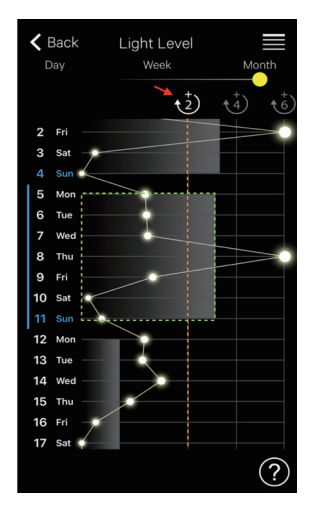

Sur cet écran, la quantité d'énergie produite de la semaine précédente (partie entourée de points verts) dépasse la ligne « +2 » (ligne orange) et la durée totale de connexion peut être augmentée à 8 heures. Touchez l'îcône « +2 » en blanc (indiquée par la flèche rouge) pour augmenter la durée de

### 🗘 Alarme

Vous pouvez activer ou désactiver l'alarme et régler les paramètres d'heure et de jour de la semaine sur l'écran « Alarm ».

Les paramètres actuels de l'alarme sont affichés lorsque vous sélectionnez l'écran « Alarm » après la connexion.

Cet écran affiche le paramètre de déclenchement de l'alarme à 6:00 heures du lundi au vendredi, chaque

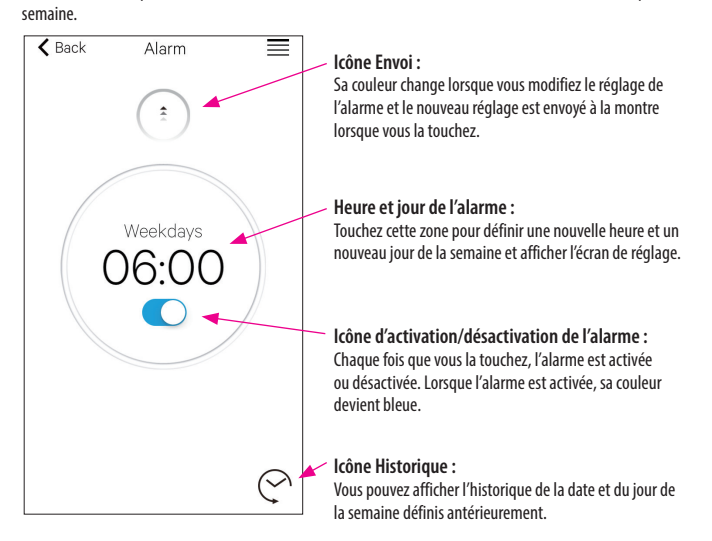

#### Réglage de l'heure et du jour de l'alarme

L'écran de réglage de l'heure et du jour de l'alarme s'affiche lorsque vous sélectionnez l'heure et le jour de l'alarme sur l'écran « Alarm ».

- Il n'est pas possible de définir deux heures ou plus pour l'alarme.
- Si vous modifiez le réglage sur la montre, le réglage de l'alarme de l'application est remplacé.
- Il n'est pas possible de régler les paramètres du jour de la semaine de l'alarme sur la montre.

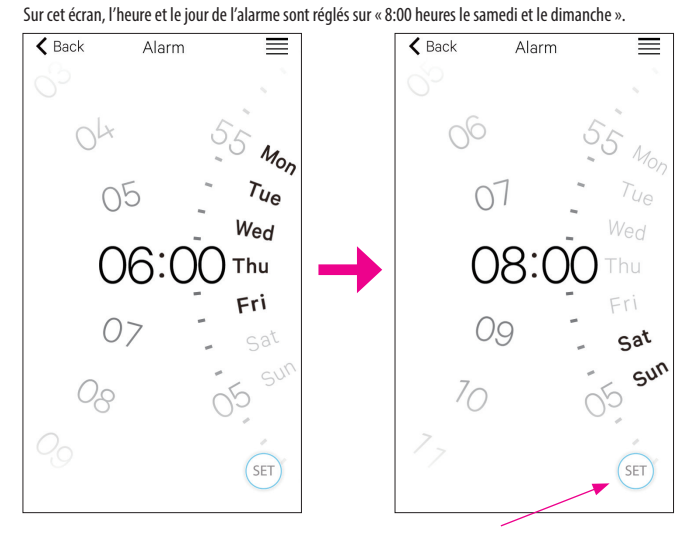

Icône SET : L'heure et le jour de la semaine sont indiqués. Vous pouvez rappeler les paramètres de l'alarme après le réglage en touchant l'îcône Historique.

∠ 🟦 →

Après le réglage, confirmez les paramètres sur l'écran « Alarm » et envoyez-les à la montre connectée.

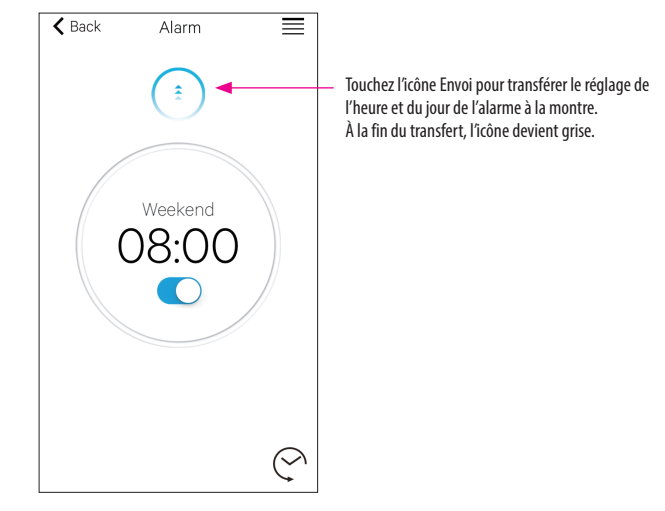

### 🔁 🖓 Notification

L'écran « Notification » permet de gérer et de régler les paramètres de la notification déconnexion de la montre et des notifications en provenance d'autres applications.

| K Back Notification | ON > |
|---------------------|------|
| Téléphone/FaceTime  | on > |
| Messages            | >    |
| Mail                | on > |
| Inbox by Gmail      | >    |
| Gmail               | >    |
| Calendrier          | on > |

Pour utiliser cette fonction, touchez l'élément dont vous souhaitez activer la notification sur son écran de réglage.

Sur cet écran, les notifications de « Messages », « Inbox by Gmail » et « Gmail » sont désactivées. L'activation/désactivation et le type de notification peuvent être définis dans l'écran des réglages. Dans certaines applications, des réglages plus détaillés sont disponibles.

#### 🖵🚭 Réglage des notifications sur le smartphone

Pour envoyer des notifications du smartphone à la montre à l'aide de l'application spécialisée « CITIZEN Bluetooth Watch », les notifications des applications tierces doivent être autorisées dans les réglages du téléphone. Exemples de réglage sur le smartphone :

Activation de « Autoriser les notifications »

- Activation de « Autoriser les notifications »
  Activation de « Dans Centre de notifications »
- Modification du style de notification en « Bannières » ou « Alertes »
- Mountation du style de notification en « baimeres » ou « Arertes »
  Choix de « Ne pas optimisée » dans « Optimisation de la batterie »

#### À propos de la notification d'e-mails

- Le compte de messagerie dont la notification est envoyée par l'activation de « Mail » dans l'application spécialisée est le compte défini par défaut.
   Sur certains modèles de smartphones et dans certaines versions de systèmes d'exploitation, vous devez configurer le compte de messagerie à partir duquel vous souhaitez recevoir les notifications comme compte de messagerie par défaut.
- Le compte de messagerie dont la notification est envoyée par l'activation de « Gmail » dans l'application spécialisée est le compte utilisé dans l'application officielle Gmail.

#### À propos de la notification du calendrier

• Les applications dont la notification est envoyée en activant « Calendar » dans l'application spécialisée sont « Calendrier » sur iOS et « Google Agenda » sur Android.

Contactez leurs fabricants ou développeurs pour obtenir plus d'informations sur le réglage des smartphones ou d'applications autres que l'application spécialisée.

### Informations sur le jumelage

La liste des noms des smartphones actuellement enregistrés sur la montre est affichée dans « Informations sur le jumelage » sur l'écran « Setting ».

Si aucun nom n'est défini pour le smartphone, la rubrique est vide.

| I.   | Privé |  |
|------|-------|--|
| II.  |       |  |
| III. |       |  |

Sur cet écran, la montre est connectée avec le smartphone dont le nom est « Privé ». « Bureau » en gris correspond à un autre smartphone enregistré.

Les informations de jumelage dans l'application spécialisée sont mises à jour en même temps que celle de la montre lors de chaque connexion de la montre et du smartphone. Supprimez les informations de jumelage inutiles sur la montre et connectez-la au smartphone pour supprimer celles de l'application spécialisée sur le smartphone.

- Il n'est pas possible de supprimer les informations de jumelage de l'application spécialisée via le réglage Bluetooth sur le smartphone.
- En outre, les informations de jumelage de l'application spécialisée utilisées pour la connexion actuelle ne peuvent pas être supprimées pendant leur utilisation.
- Lorsque l'application spécialisée est supprimée sur le smartphone, tous ses réglages, par exemple le réglage de notification, sont également supprimés.

#### Gestionnaire de durée de déconnexion

« Gestionnaire de durée de déconnexion » sur l'écran « Setting » affiche l'heure de déconnexion actuellement définie sur la montre.

- Une heure de déconnexion doit être définie.
- Lors de l'achat, le réglage initial de l'heure de déconnexion est 0:00.

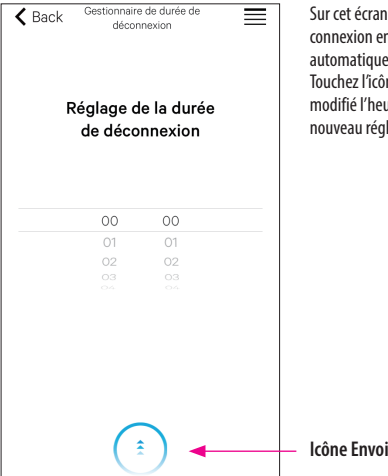

Sur cet écran, l'heure de déconnexion est 0:00. La connexion entre la montre et le smartphone se ferme automatiquement à l'heure de déconnexion. Touchez l'îcône Envoi en bas de l'écran après avoir modifié l'heure de déconnexion pour envoyer le nouveau réglage à la montre.

- \* Android, Gmail et Inbox by Gmail sont des marques commerciales ou des marques déposées de Google. Inc.
- \* iOS est le nom d'un système d'exploitation d'Apple Inc. iOS est une marque commerciale ou une marque déposée de Cisco aux États-Unis et dans d'autres pays, et est utilisé sous licence.
- \* FaceTime est une marque d'Apple Inc., déposée aux États-Unis et dans d'autres pays

<sup>\*</sup> Le nom et les logos Bluetooth<sup>®</sup> sont des marques déposées de Bluetooth SIG, Inc.